## Internet Explorer 8 の対応について

Internet Explorer 8 をご利用の際は必ず、下記推奨環境及び、エラー内容を ご確認頂き各設定を必ず行ってください。 設定を行わない場合、電子入札操作時に以下に紹介するエラーが発生します。 電子入札をスムーズに行う為にも必ず設定をお願い致します。 また、IE8をご利用になる場合は、他「電子入札導入団体」の推奨環境をご確認のうえ 導入頂きますようお願いいたします。

IE8にて発生するエラーについて(概要) 詳細については各ページをご確認下さい

設定を行わなかった場合、下記エラーが発生する場合があります

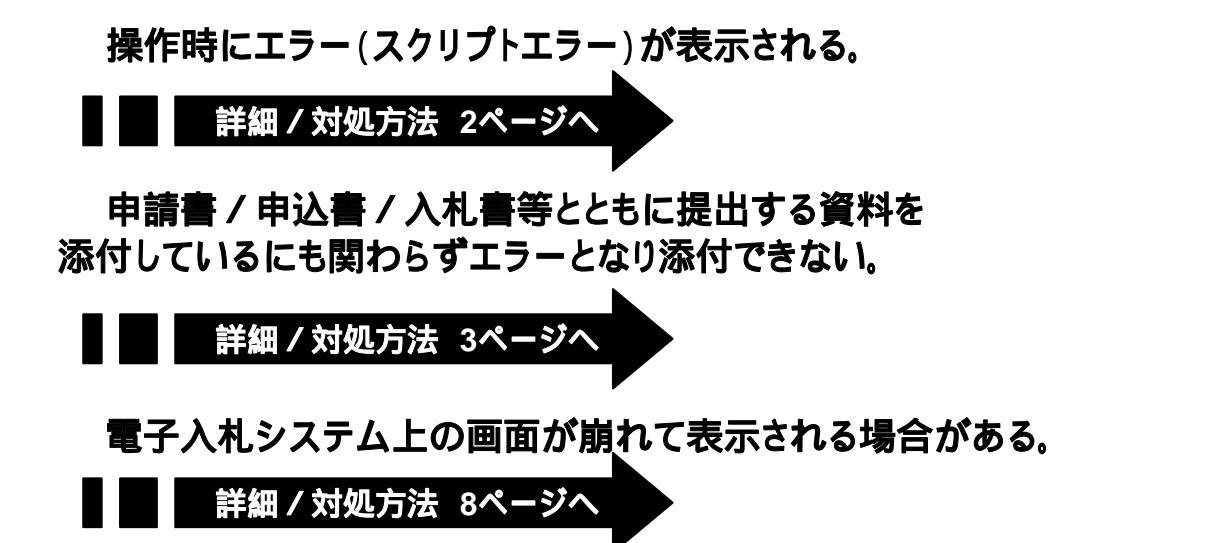

Internet Explorer 8 を利用する場合のJREのバージョンについて

Internet Explorer 8 をご利用される方はJavaのインストールまたはバージョンアップが必要です。長崎県電子入札システムにて利用できるJavaのバージョンは

JRE 6.0 Update17 となっております。

設定方法はご利用の 各認証局へお問い合わせ下さい。

長崎県電子入札システムをIE8で利用する場合の推奨環境

| パソコンOS                                                                                                    | インターネットブラウザ         | JRE (Java Runtime Environment)                                            |
|----------------------------------------------------------------------------------------------------|---------------------|---------------------------------------------------------------------------|
| 7(セブン)Professional<br>7(セブン)Home Premium<br>Vista Business SP1<br>Vista Home Premium SP1<br>XP Professional SP3<br>XP Home Edition SP3 | Internet Explorer 8 | <b>JRE 6.0 Update17</b><br>IE8を利用する場合は必ず<br>インストールまたは<br>バージョンアップをお願いします。 |

その他の推奨環境はこちら http://www.doboku.pref.nagasaki.jp/~e-nyusatu/new\_visitor\_info/jizenjyunbi/client\_env.html#2

## エラー詳細及び対処方法 スクリプトエラー

操作時にエラー(スクリプトエラー)が表示される。

操作中(画面遷移時)に下図の様なエラーが表示されます。 「閉じる」ボタンを押下すると、特に問題なくそのまま先に進むことができます。

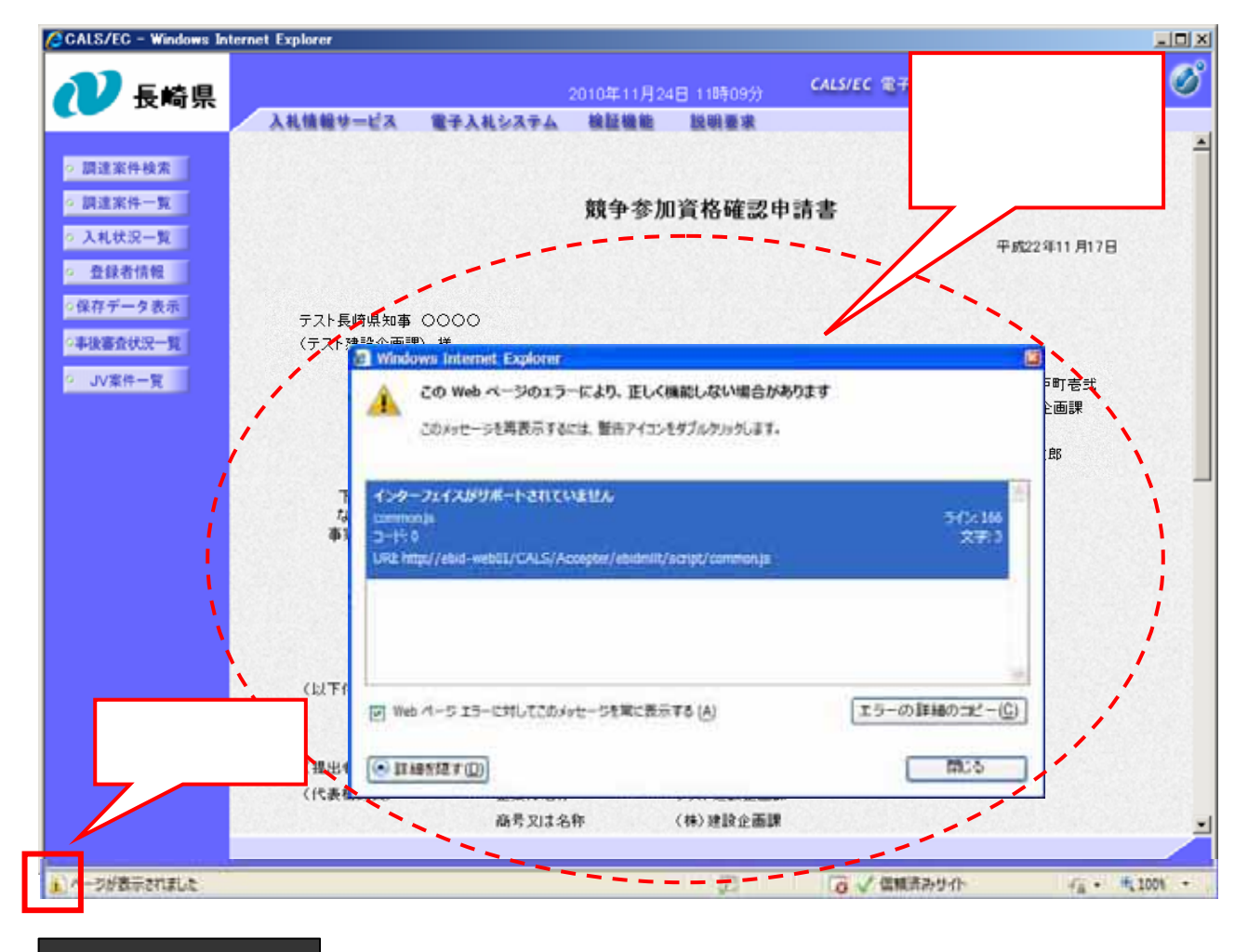

## 対処方法

上記エラーを解決するためには、最新のセキュリティパッチが必要となります。 下記サイトにアクセスし、最新の更新プログラムをインストールしてください。

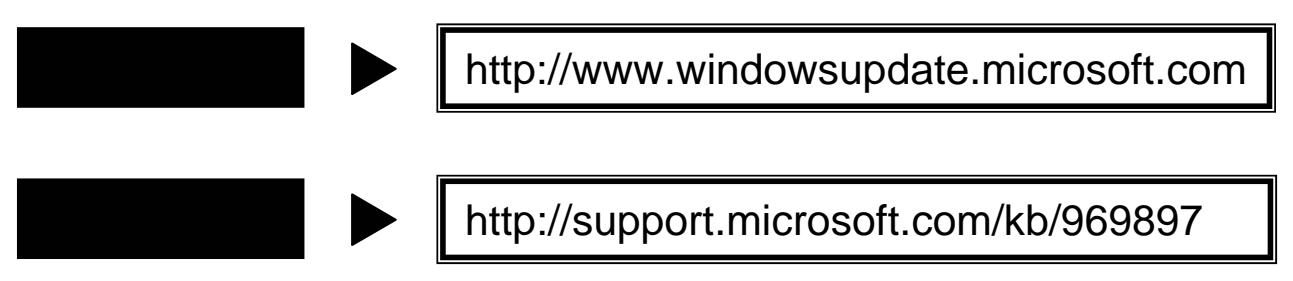

## エラー詳細及び対処方法 資料添付エラー

提出する資料を、添付しているにも関わらずエラーとなり添付できない。

申請書 / 申込書 / 入札書等の提出に必要な資料を添付しているにも関わらず、提出する際にファイルパス情報が消失し提出ができない。

| CALS/EC - Windows Inter                                                                                          | net Explorer                                                                                                    |          |
|----------------------------------------------------------------------------------------------------|----------------------------------------------------------------------------------------------------|----------|
| http://ebid-web01/CALS                                                                                           | Accepter/EbController                                                                                                    | 2        |
| 🥐 長崎県                                                                                                    | 2010年11月25日 14時24分 CALS/EC 電子入札システム<br>入札情報サービス 電子入札システム 検証機能 説明要求                                                                      | Ø        |
| <ul> <li>) 調道家件検索</li> <li>&gt; 調道家件一覧</li> <li>&gt; 入札状況一覧</li> <li>&gt; 登録者信報</li> <li>&gt; 保存データ表示</li> </ul> | 企業住所<br>投離名 代表取締役社長<br>氏名<br>代表電話番号 03-0000-0000<br>代表FAX番号 03-0000-0001<br>部署名<br>部号(連絡手名註)                                            |          |
| ■#######R=<br>JV##=第<br>【C¥ <u>fakepat</u><br>となり、ファイル                                                           | 連結先氏名<br>連結先住所<br><u>h</u> ¥参加申請資料.doc】                                                                                                 |          |
|                                                                                                    | 添付資料C×ttskepath¥者加申請資料doc 添付資料進盤 表示 E×t規証用添付資料 参照 謝除 ※ 添付資料の送付可能サイズは1MB以内です。 ファイルの選択は1行毎に行って下さい。 尚、添付ファイルは、ウィルスチェックを最新版のチェックデータで行って下さい。 | £        |
|                                                                                                    | (提出內容確認) 戻る<br>(注) (※) インターネット1(保護モード: 無効) 「☆・                                                                                          | +,100% - |

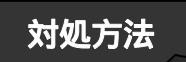

このエラーを解決するためには、 ~ までの設定を必ず行ってください。

信頼済みサイトの設定

インターネットオプションの設定(セキュリティレベルの設定)

ポップアップブロックの設定

詳しい設定方法は次ページへ

エラー詳細及び対処方法

資料添付エラー

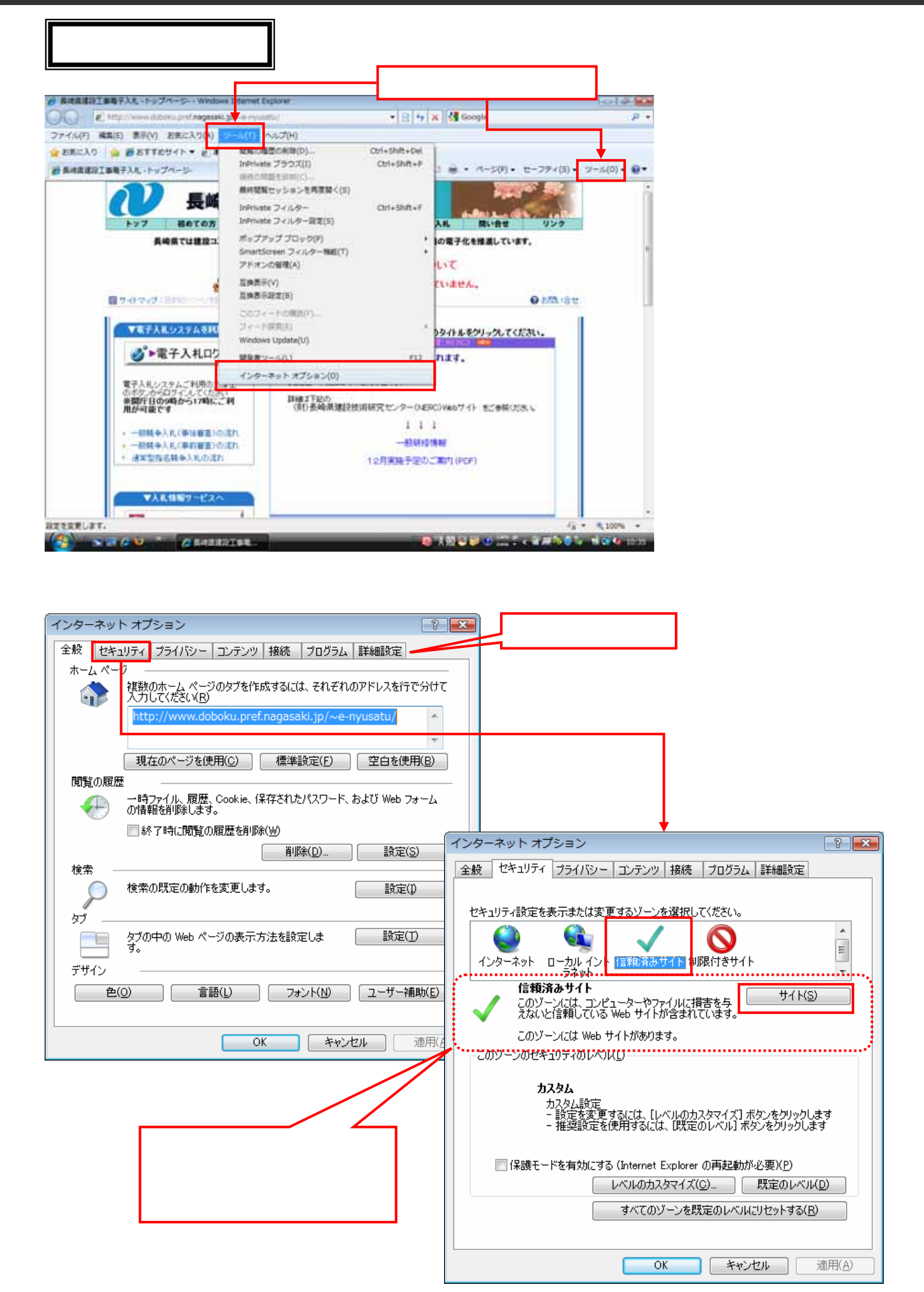

エラー詳細及び対処方法

資料添付エラー

信頼済みサイトの設定 ~ 続き~

| インターネット オブション       ?         信頼済みサイト       ************************************                     | <ul> <li>[このWebサイトをゾーンに追加する(D)]の枠に<br/>下記の【追加するアドレス】を入力する。<br/>下記アドレスをコピーし貼り付けして下さい。</li> <li>【追加】ボタンを押下します。<br/>[Web サイト(w)]の枠に追加された事を確認</li> <li>【閉じる】ボタンを押下します。</li> <li>追加するアドレス</li> <li>https://*.pref.nagasaki.lg.jp</li> </ul> |
|----------------------------------------------------------------------------------------------------|----------------------------------------------------------------------------------------------------|
| □ 保護モードを有効にする (Internet Explorer の再起動が必要)(P)                                                         | 信頼済みサイト                                                                                                    |
| レベルのカスタマイズ(C)… 既定のレベル(D)                                                                             | このゾーンの Web サイトの追加と削除ができます。このゾーンの Web サイトす                                                                                                    |
| すべてのゾーンを既定のレベル(E)セットする(R)           のK         キャンセル         適用(A)           前ページの 【サイト】ボタン押下後の画面です。 | べてに、ゾーンのセキュリティ設定が適用されます。 この Web サイトをゾーンに追加する(D): 道加(A) Web サイト(W): https://*prefnagasaki.lg.jp 道加された事を確認 このゾーンのサイトにはすべてサーバーの確認 (https:)を必要とする(S) 閉じる(C)                                                                                |

| 王服 ビイエッティー フライハンニー コンテンツ 接続   フロクラム   詳細設定                                                          |
|----------------------------------------------------------------------------------------------------|
|                                                                                                    |
| セキュリティ設定を表示または変更するゾーンを選択してください。                                                                     |
|                                                                                                    |
| インターネット ローカル イント 信頼済みサイト 制限付きサイト                                                                    |
| 信頼済みサイト<br>このゾーンには、コンピューターやファイルに損害を与<br>えないと信頼している Web サイトが含まれています。                                 |
| このゾーンには Web サイトがあります。                                                                               |
| このゾーンのセキュリティのレベル(L)                                                                                 |
| <b>カスタム</b><br>カスタム設定<br>- 設定を変更するには、[レベルのカスタマイズ] ボタンをクリックします<br>- 推奨設定を使用するには、[既定のレベル] ボタンをクリックします |
| □ 保護モードを有効にする (Internet Explorer の再起動が必要)(P) レベルのカスタマイズ(C)                                          |
| すべてのソーンを成定のレベルにリゼットする(E)<br>OK キャンセル 適用(A)                                                          |

の【閉じる】ボタンを押下すると インターネットオプションの画面に戻ります。 これで「信頼済みサイトの設定」は完了です。

そのまま次項の \*セキュリティレベルの設定\* を行います。

【レベルのカスタマイズ】を選択します。

資料添付エラー

セキュリティレベルの設定

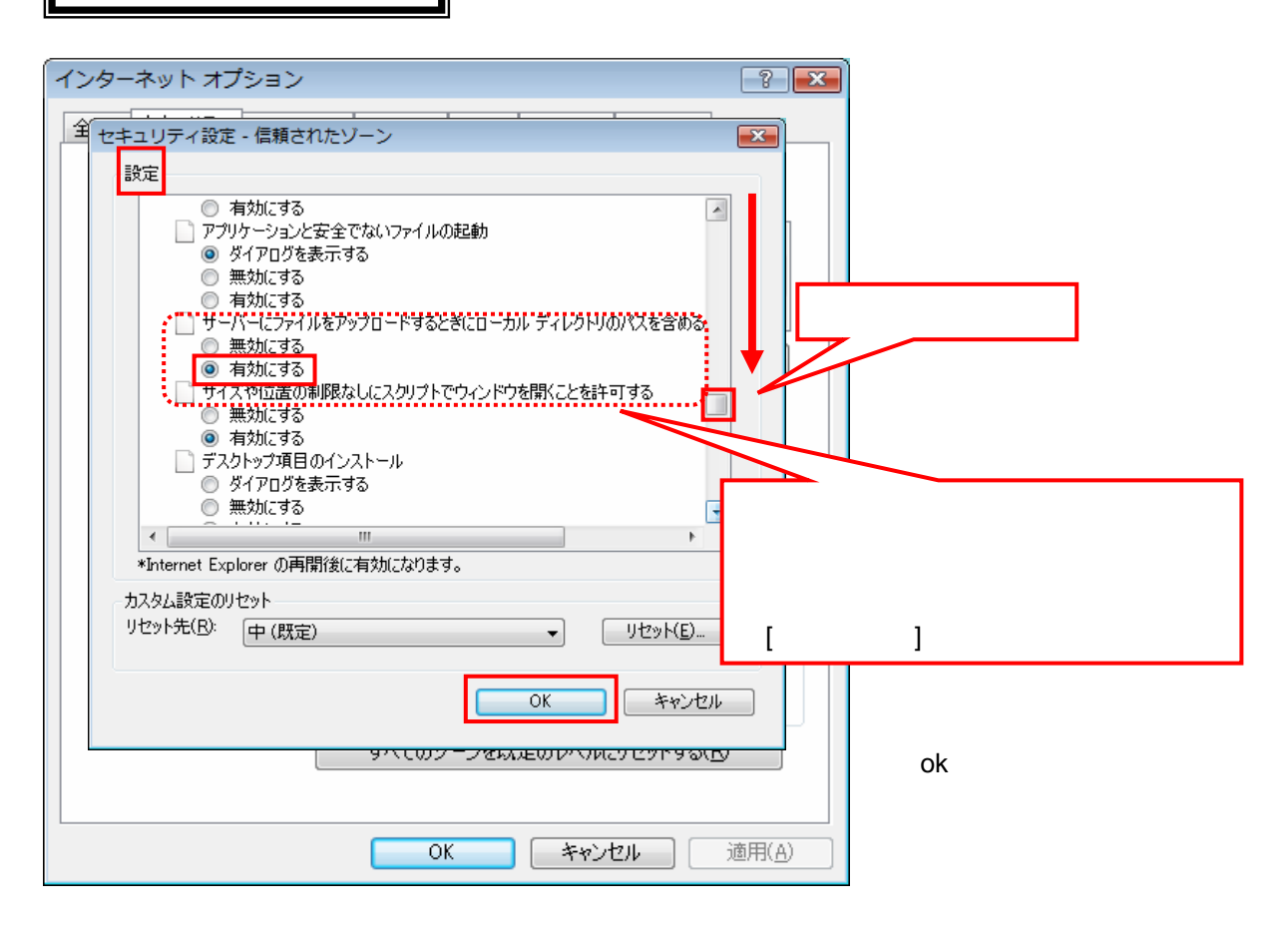

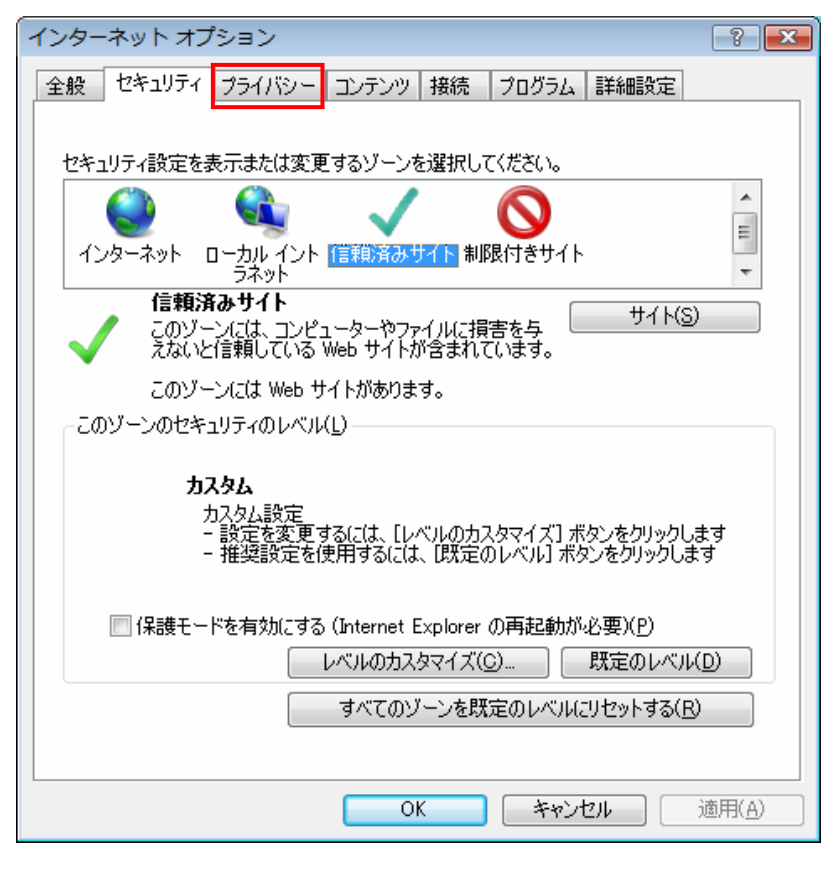

【ok】ボタンを押下すると インターネットオプションの画面に戻ります。 これで「セキュリティレベルの設定」は完了です。

そのまま次項の

\*ポップアップブロックの設定\* を行います。

【プライバシー】を選択します。

資料添付エラー

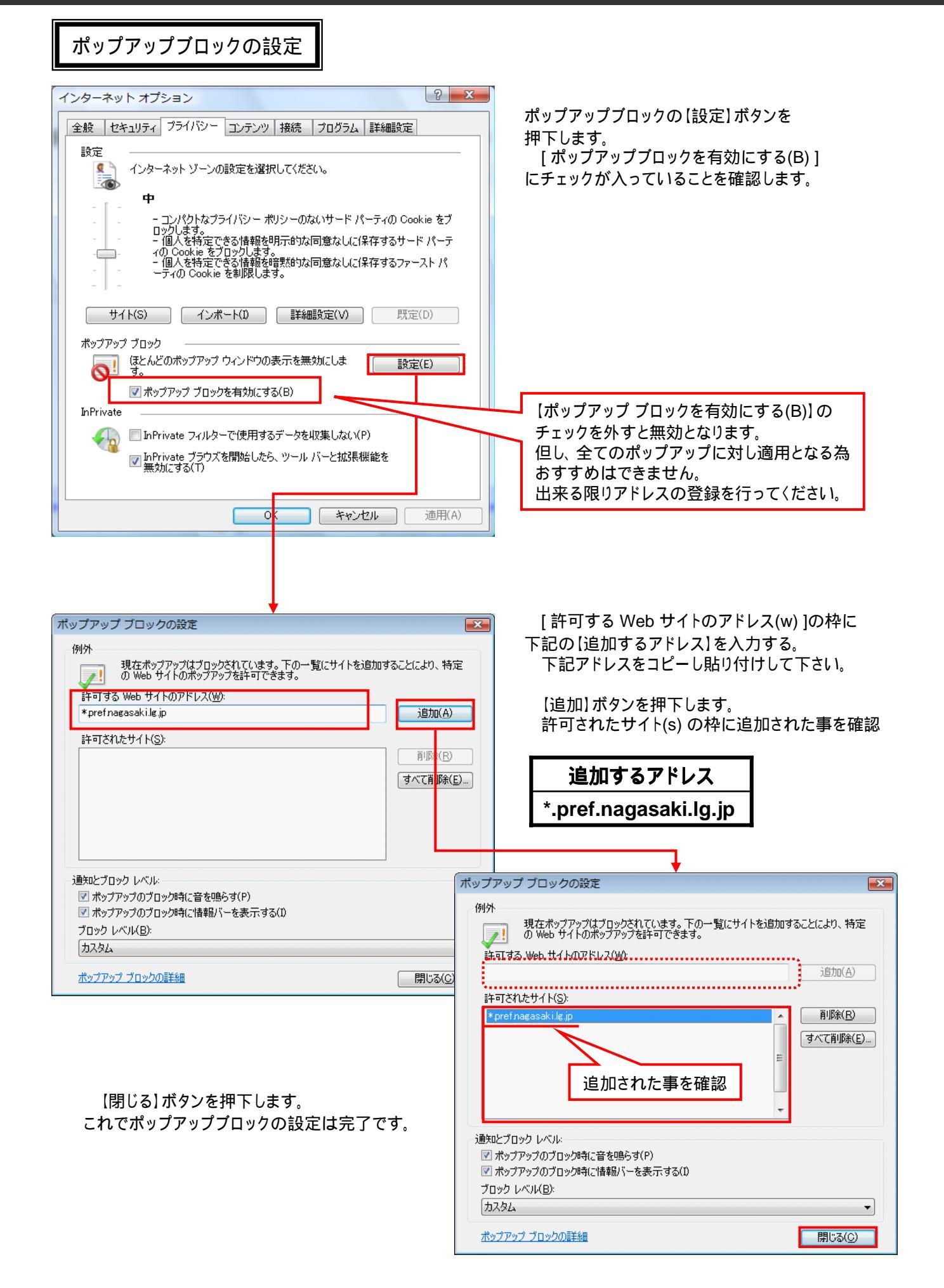

システム上の画面が崩れて表示される場合がある

電子入札システム上の画面が下図の様に、文字が崩れて表示されるなど正常に表示がされない 場合があります。

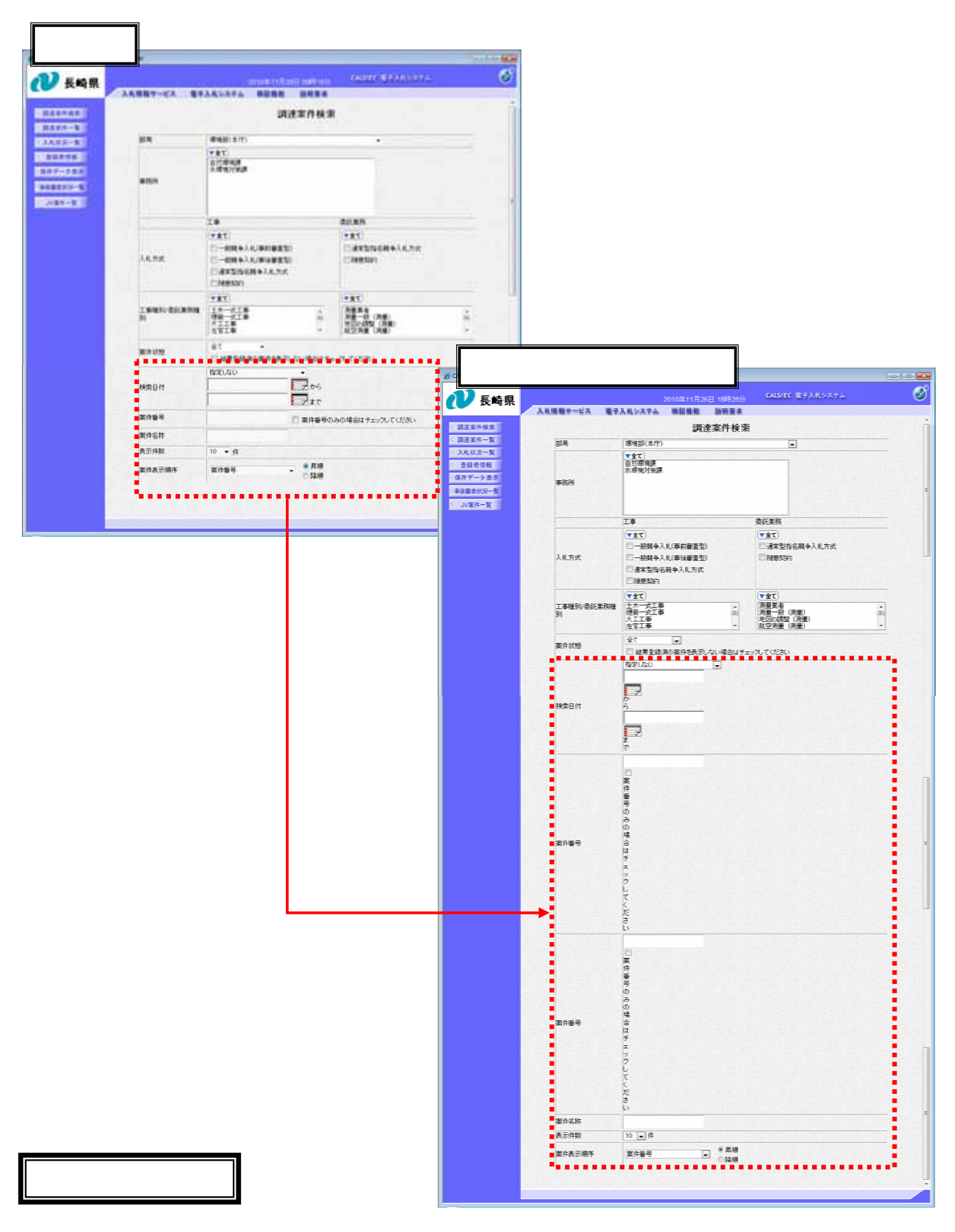

対処方法

このエラーを解決するためには、下記の互換表示設定を必ず行ってください。

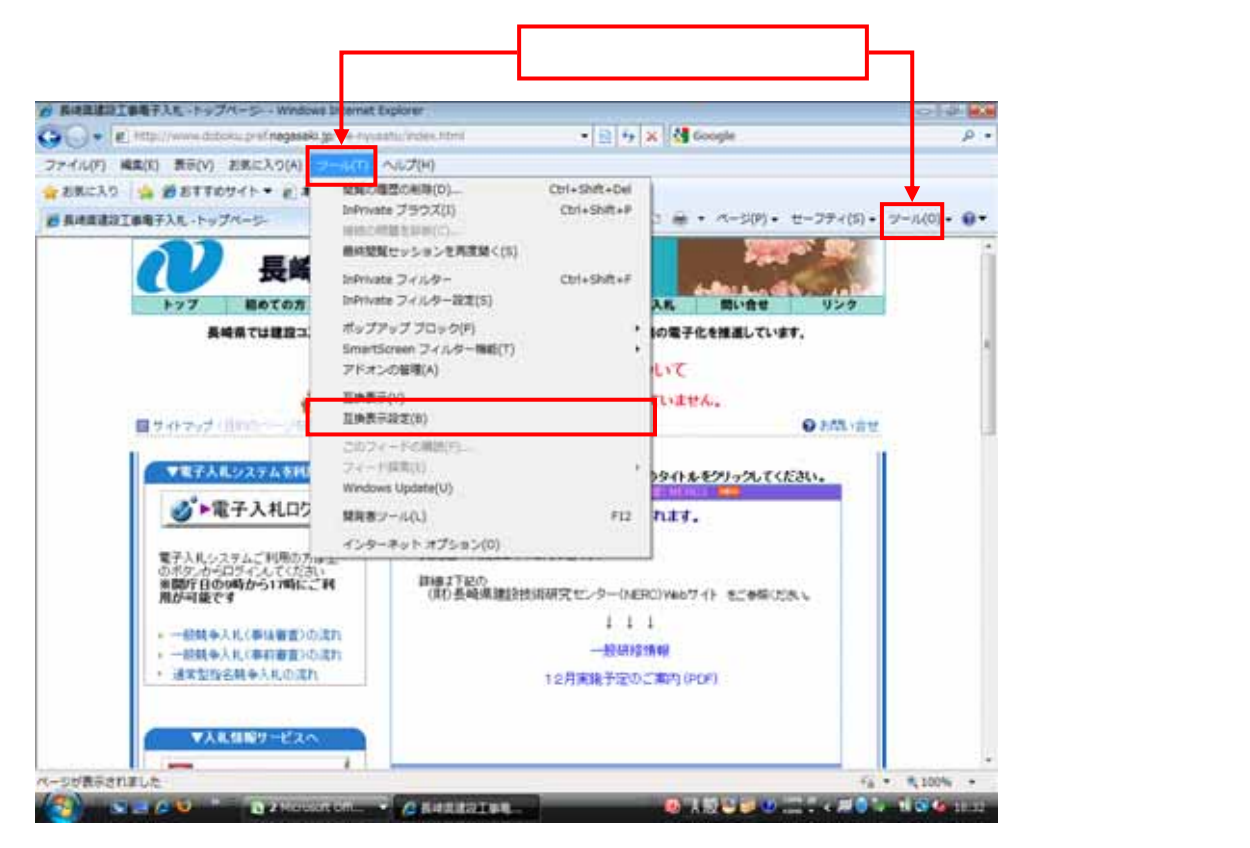

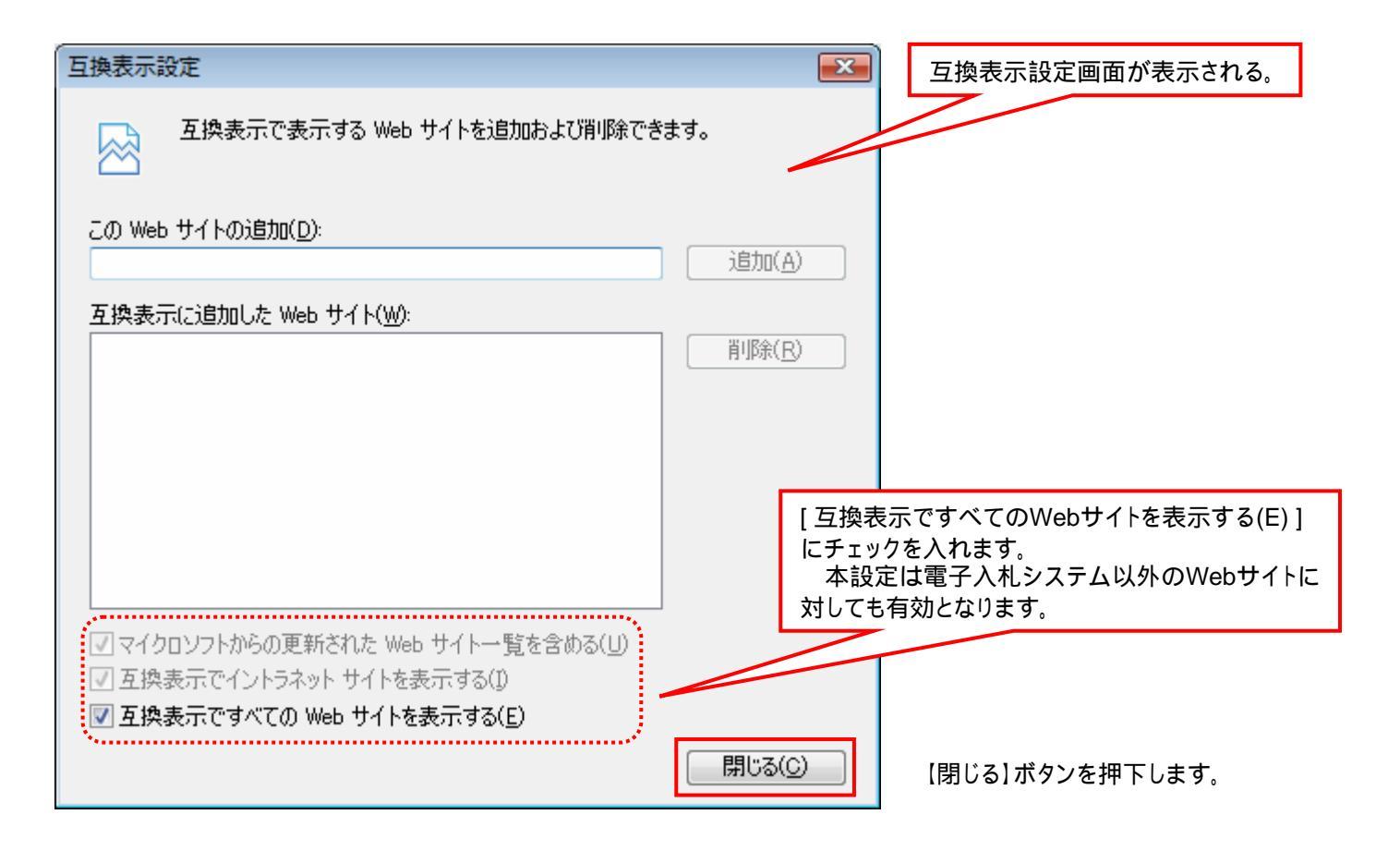

以上でInternet Explorer8 で電子入札を使用するための設定は終了です。